**NE** Technical Support

Driving Mobile Multimedia Innovation

## **Retrieving Serial Number and Firmware Version**

The Alpine system is designed with a sophisticated interlocking system that does not allow you to veiw video or make any system adjustment while the vehicle is in motion. The system requires the connection of a foot brake(Yellow/Black) and a parking brake(Yellow/Blue) wire. The foot brake(Yellow/Black) wire must be connected to the wire that pulses positive when the foot brake is applied. The parking brake (Yellow/Blue) wire must be connected to the vehicles wire that pulses negative when the parking brake is applied. Once these wires are connected, follow the instructions below to access the advance menu settings. 1. Step and hold the foot brake.

2. Engage the parking brake.

- 3. Disengage the parking brake.
- 4. Engage the parking brake.
- 5. Release the foot brake.

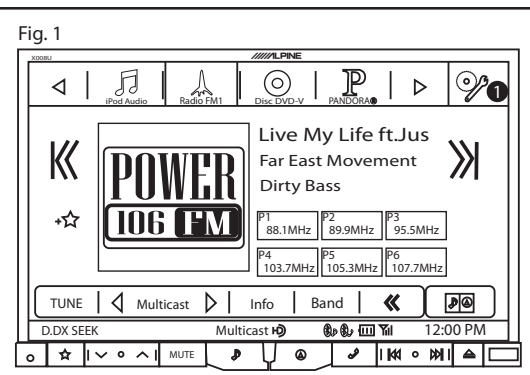

Step 1. Press the **O Tools/Menu** soft key to enter the advance menu settings.

## Fig. 3

| x008U ////LPINE              |         |  |  |  |  |
|------------------------------|---------|--|--|--|--|
| General Setup                | X       |  |  |  |  |
| Visual »                     |         |  |  |  |  |
| About 3 >>>                  |         |  |  |  |  |
| Installation >>>             |         |  |  |  |  |
| External Audio Processor 🛛 🚿 |         |  |  |  |  |
| Optical >>>                  | ⊻       |  |  |  |  |
|                              |         |  |  |  |  |
| 609 60 1001 111 1 1 2:00 PM  |         |  |  |  |  |
| <u> </u>                     | ∥ ≜   🗖 |  |  |  |  |

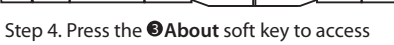

## about option.

| Fig. 5                              |                  |                                 |       |      |        |    |
|-------------------------------------|------------------|---------------------------------|-------|------|--------|----|
| Version Information                 | /////LPINE       |                                 |       |      |        | X  |
| Serial No.                          | Sک               | xxxx                            | ххх   | »    | Î      | *  |
| Firmware Version                    |                  | 1.103                           | 3     | »    |        | Δ  |
|                                     |                  |                                 |       | »    |        |    |
|                                     |                  |                                 |       |      |        |    |
|                                     |                  |                                 |       |      |        | V  |
| <u> </u>                            |                  |                                 |       |      | 0      |    |
|                                     | 🕼 🏶 📶 📶 12:00 PM |                                 |       |      |        |    |
| o ☆   ∨ o ∧   MUTE 🎝                | V @              | J                               | 1 141 | • Þ  | 4      |    |
| Step 5. Serial Number and displayed | Firmware         | inforr                          | nati  | on v | vill k | be |
| proved By: Estevan Sanchez          |                  | Additional Specification<br>N/A |       |      |        |    |

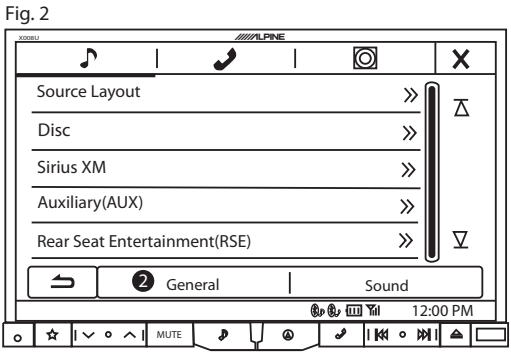

Step 2. Press the **Q** General soft key to acces the general settings.

Fig. 4

| X008U /////LPINE                                    |       |
|-----------------------------------------------------|-------|
| About                                               | X     |
| Version Information 4                               |       |
| Warranty / Copyright Information                    |       |
| Restore Factory Setting >>>                         |       |
|                                                     |       |
|                                                     | ⊻     |
| 5                                                   |       |
|                                                     | 00 PM |
| <u>, ☆   ~ o ^  </u> MUTE <b>♪</b> ( @   &  K4 o K) |       |

Step 4. Press the **Oversion Information** soft keys to access the version information

| Document Illustrated and Approved By: Estevan Sanchez<br>Date: 2/24/2015<br>Technical Support<br>Alpine Electronics of America, Inc.<br>1-800-TECH-101 | Additional Specifications:<br>N/A | Circuit Profile<br>N/A |  |  |  |  |  |
|----------------------------------------------------------------------------------------------------|-----------------------------------|------------------------|--|--|--|--|--|
| Revision: 012915 This document will be subjected to change without notice.                                                                             |                                   |                        |  |  |  |  |  |